### E R S C QUICK START GUIDE

### **My Direct Deposit on Mingle**

1. Navigate to the Direct Deposit on Mingle log-in screen by visiting the Employee Self-Service (ESS) web page. Click on My direct deposit, found under the green My Pay banner.

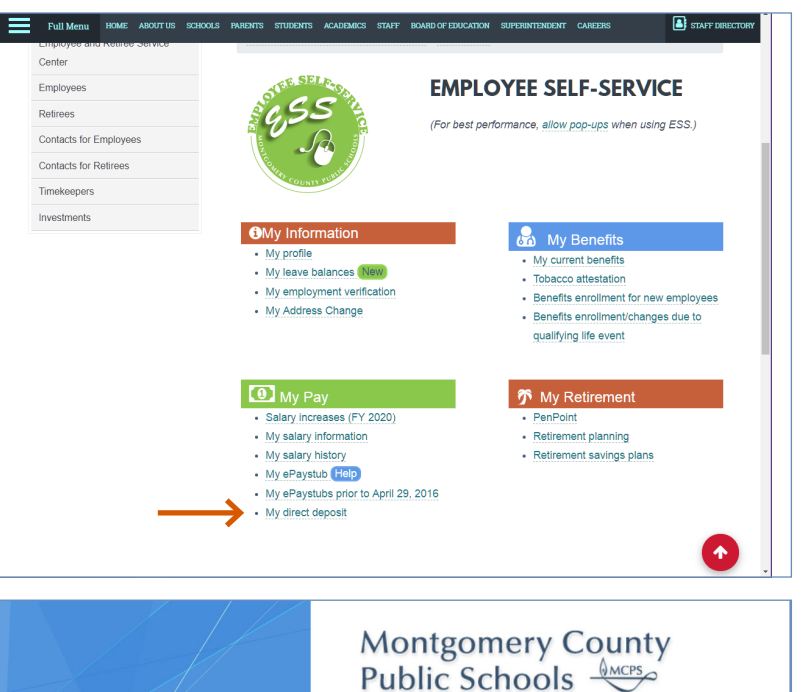

2. Sign in using your MCPS username and password.

| Montgomery County<br>Public Schools                                             |
|---------------------------------------------------------------------------------|
| Sign in with your MCPS Username and Password          username         Password |
| MCPS                                                                            |

#### QUICK START GUIDE MY Direct Deposit on Mingle

3. To add a direct deposit account, click Add.

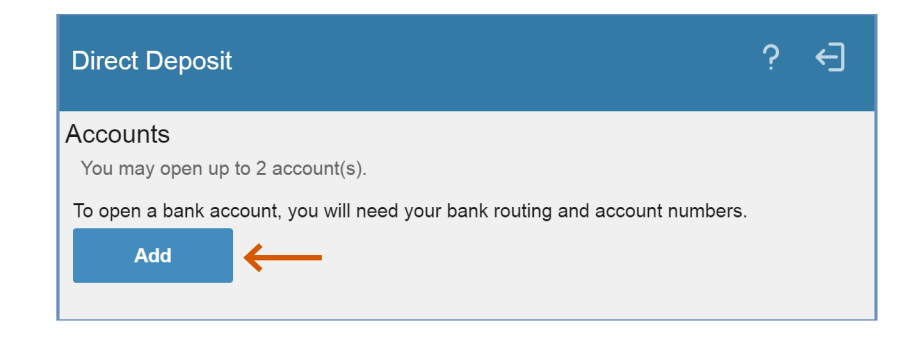

4. Read the authorization statement at the bottom of the screen. Select the circle that indicates whether or not you agree with the statement. Click Continue. If you do not agree, you will be returned to the first screen.

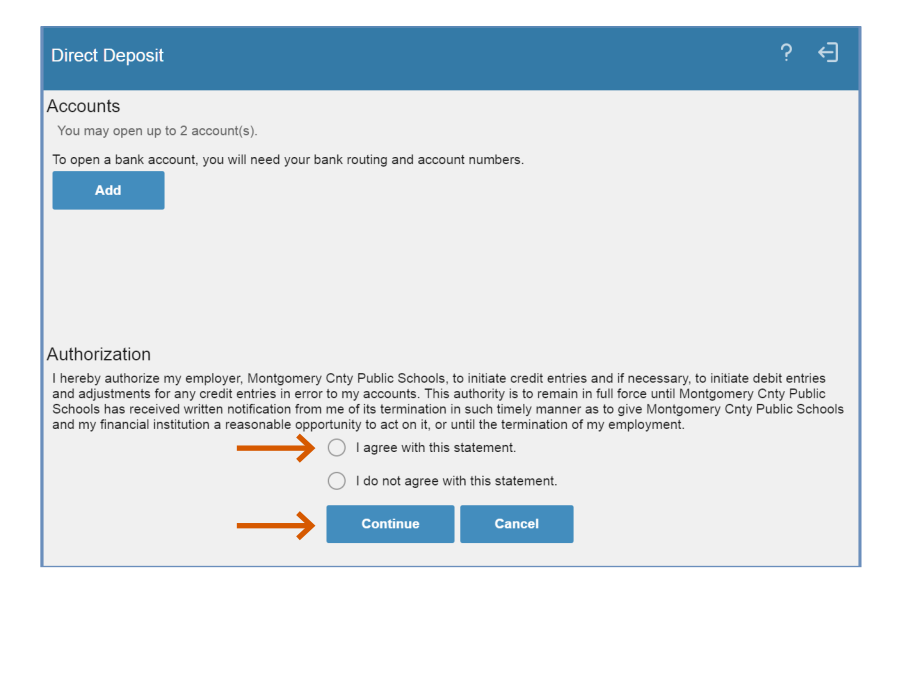

MCP

### QUICK START GUIDE My Direct Deposit on Mingle

If you don't already have a direct deposit account and are opening an account for the first time, you will be asked how many accounts you plan to open. You may open a maximum of two. Enter a 1 or 2 and click **Continue**.

Be sure to read the next screen, then click **Continue.** 

| Direct Deposit                                                                                                    | ?               | ÷            |
|----------------------------------------------------------------------------------------------------|-----------------|--------------|
| Accounts                                                                                                    |                 |              |
| You may open up to 2 account(s).                                                                                                    |                 |              |
| To open a bank account, you will need your bank routing and account numbers.                                                                                                    |                 |              |
| Authorization How many accounts do you plan to open?                                                                                                    |                 |              |
|                                                                                                    |                 |              |
| Continue Cancel                                                                                                    |                 |              |
| Direct Deposit                                                                                                    | ?               | ÷            |
| Accounts                                                                                                    |                 |              |
| You may open up to 2 account(s).                                                                                                    |                 |              |
| To open a bank account, you will need your bank routing and account numbers.                                                                                                    |                 |              |
| Authorization<br>Because your pay could vary from pay period to pay period, you must create a default account. A default<br>like a safety net and it ensures that all of your pay is designated to a bank account.<br>Your default account is designated at 100%. That is, 100% of anything that is left over after all other distr<br>have been made.<br>Click Continue to enter your default account information. | acco<br>ibution | unt is<br>ns |
|                                                                                                    | /               |              |

WMCP

#### QUICK START GUIDE MY Direct Deposit on Mingle

- 5. You will need your bank's routing and account numbers for the next step. Enter or click the—
  - **name of the bank** where you want your pay deposited (either enter the name of your bank, or click the **magnifying glass** to search for your bank by name or routing number),
  - **description or name** of the direct deposit account (i.e., Direct D, My Acct),
  - account type (i.e., checking or savings),
  - bank's **routing number** (this will be entered automatically if you use the bank name search function), and
  - account number.

Click Update.

6. To add a second account, click **Add**.

| Direct Deposit                                                                                                    |                             |
|----------------------------------------------------------------------------------------------------|-----------------------------|
| Accounts<br>You may open up to 2 account(s).                                                                                                    |                             |
| To open a bank account, you will need your bank routing and account numbers.                                                                     |                             |
| Authorization<br>Required fields are indicated.<br>Bank * EDUCATIONAL SYSTEMS FCU QE<br>Description * Direct D Account Type * O Checking Savings | Effective Date * 08/20/2019 |
| [rour name]<br>[ortystare/zip]<br>US Deposit                                                                                                    | Percent of Net 100%         |

| Direct Deposit                               |       |                |             |          |         | ? ←           |
|----------------------------------------------|-------|----------------|-------------|----------|---------|---------------|
| Accounts<br>You may open up to 1 account(s). |       |                |             |          |         |               |
| Bank                                         | Order | Account        | Description | Туре     | Amount  |               |
| EDUCATIONAL SYSTEMS FCU                      | 1     | 987654 Default | Direct D    | Checking | 100.00% | Close Account |
| Add 🧲                                        |       |                |             |          |         |               |

() MCPS

### QUICK START GUIDE My Direct Deposit on Mingle

7. **Repeat Step 5** above for the second account. In addition, you will need to indicate either a flat amount or percentage of your net pay to be deposited into the second account.

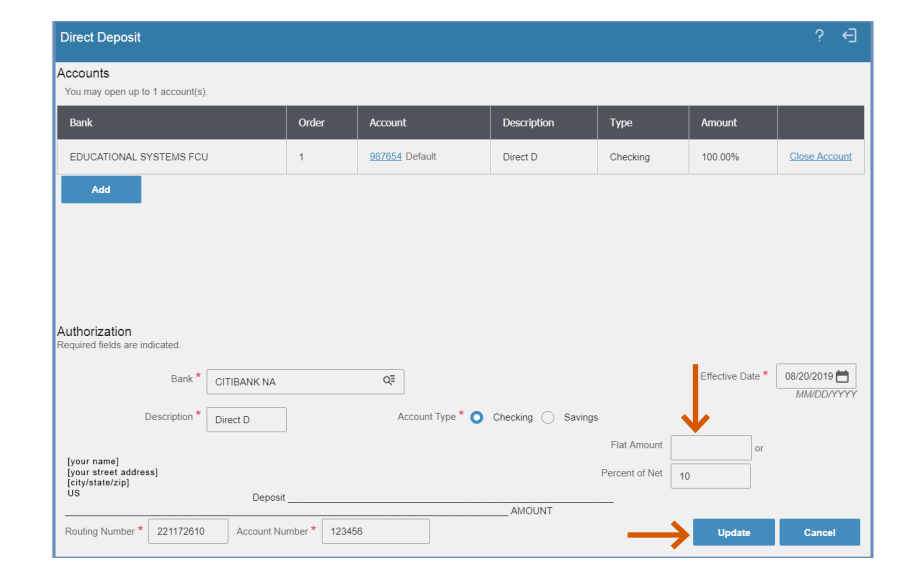

#### Changing the default account—

The first account you open is designated as the default account. Once the secondary account receives the distribution assigned to it, the default account receives all remaining funds.

8. To change your default account, click Select New Default.

| Direct Deposit                                                                                 |                      |                |             |          |         | ? ←           |
|------------------------------------------------------------------------------------------------|----------------------|----------------|-------------|----------|---------|---------------|
| Accounts<br>The maximum number of accounts you m<br>To open an account, you must first close o | ay open is 2.<br>ne. |                |             |          |         |               |
| Bank                                                                                           | Order                | Account        | Description | Туре     | Amount  |               |
| CITIBANK NA                                                                                    | 1                    | <u>123456</u>  | Direct D    | Checking | 10.00%  | Close Account |
| EDUCATIONAL SYSTEMS FCU                                                                        | 2                    | 987654 Default | Direct D    | Checking | 100.00% | Close Account |
| Select New Default                                                                             |                      |                |             |          |         |               |

MCPS

### QUICK START GUIDE My Direct Deposit on Mingle

9. If you wish to make your second account the default, begin by **selecting the circle** to the left of the bank's name.

10. Enter a new amount or percent for the old default account and click **Update**. The updated screen will indicate the default account has changed.

| Direct Deposit                                                                          |                              |               |                |             |          | ? ←           |
|-----------------------------------------------------------------------------------------|------------------------------|---------------|----------------|-------------|----------|---------------|
| Accounts<br>Select a new default.                                                       |                              |               |                |             |          |               |
| Select Bank                                                                             |                              | Order         | Account        | Description | Туре     | Amount        |
| CITIBANK NA                                                                             |                              | 1             | 123456         | Direct D    | Checking | 10.00%        |
| EDUCATIONAL SYS                                                                         | TEMS FCU                     | 2             | 987654 Default | Direct D    | Checking | 100.00%       |
| Cancel                                                                                  |                              |               |                |             |          |               |
| Direct Deposit                                                                          |                              |               |                |             |          | ? ←           |
| Accounts                                                                                |                              |               |                |             |          |               |
| Select Bank                                                                             |                              | Order         | Account        | Description | Туре     | Amount        |
| O CITIBANK NA                                                                           |                              | 1             | 123456         | Direct D    | Checking | 10.00%        |
| EDUCATIONAL SYS                                                                         | TEMS FCU                     | 2             | 987654 Default | Direct D    | Checking | 100.00%       |
| Fli<br>Perc                                                                             | or<br>eent of Net 20         | Update        | Cancel         |             |          |               |
| Direct Deposit                                                                          |                              |               |                |             |          | ? ←]          |
| Accounts<br>The maximum number of accounts yo<br>To open an account, you must first clo | ou may open is 2.<br>se one. |               |                |             |          |               |
| Bank                                                                                    | Order                        | Account       | Description    | Туре        | Amount   |               |
| EDUCATIONAL SYSTEMS FCU                                                                 | 1                            | <u>987654</u> | Direct D       | Checking    | 20.00%   | Close Account |
| CITIBANK NA                                                                             | 2                            | 123456 Defaul | lt Direct D    | Checking    | 100.00%  | Close Account |
| Select New Default                                                                      |                              |               |                |             |          |               |
|                                                                                         |                              |               |                |             |          | 6 M           |
|                                                                                         |                              |               |                |             |          |               |